- 1. Log onto https://18277-1.portal.athenahealth.com/
- 2. Click on "Sign up today"

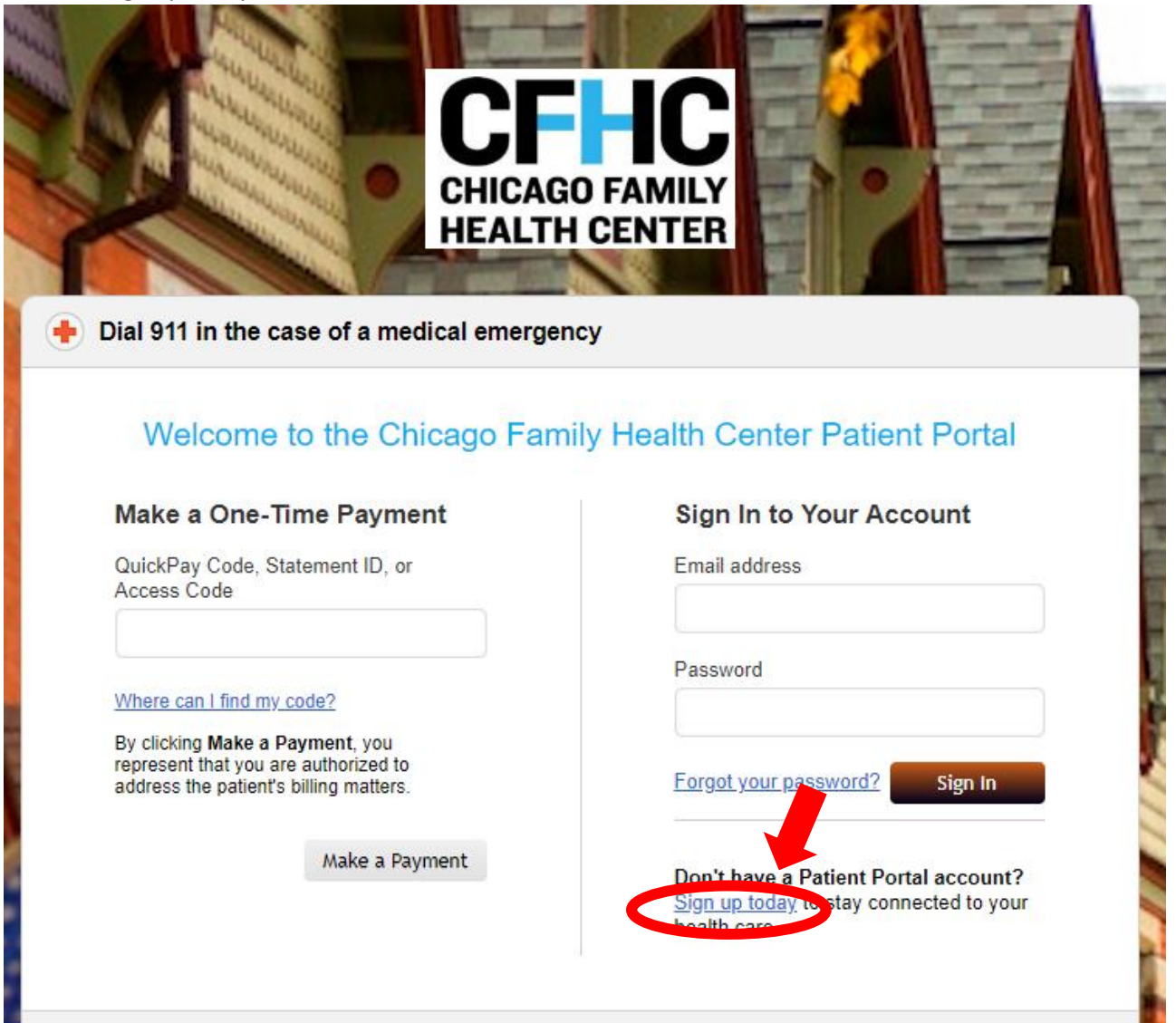

3. Enter your information (First Name, Last Name, DOB, Gender, Email, Phone number) and click "Continue"

| Create Account                                                                                                    | 1 Enter information               | 2 Verify identity | 3 Set password |  |  |
|----------------------------------------------------------------------------------------------------|-----------------------------------|-------------------|----------------|--|--|
| Note: Only current patients and family members can create a portal account.<br>Who will use this account? *<br>Patient  Patient's family member |                                   |                   |                |  |  |
| Patient Information                                                                                                    |                                   |                   |                |  |  |
| First name *                                                                                                    | Last name *                       |                   |                |  |  |
|                                                                                                    |                                   |                   |                |  |  |
| Date of birth *                                                                                                    | Gender *                          |                   |                |  |  |
| Month   Vea                                                                                                    | ar 🔻 🔍 Male 🔍 Female              |                   |                |  |  |
| Email *                                                                                                    |                                   |                   |                |  |  |
|                                                                                                    |                                   |                   |                |  |  |
| Phone * Is                                                                                                    | Phone * Is this a mobile phone? * |                   |                |  |  |
| ( ) - • Yes • No                                                                                                    |                                   |                   |                |  |  |
| Click the checkbox below to prevent unauthorized access                                                                                         |                                   |                   |                |  |  |
| I'm not a robot                                                                                                    | reCAPTCHA<br>Privacy - Terms      |                   |                |  |  |
| Continue                                                                                                    |                                   |                   |                |  |  |

4. You will need to verify your identity – system will call or send you an email with a temporary passcode (6 digits) to finish creating your account

|                                                                                                    |                |                            | <u>Return to Sign In</u>     |  |
|----------------------------------------------------------------------------------------------------|----------------|----------------------------|------------------------------|--|
| Create Account                                                                                                    | 1 Enter inform | ation 2 Verify identity    | 3 Set password               |  |
| To help us protect your health information, please verify your identity using a temporary passcode.<br>How would you like us to send your temporary passcode?<br>Emailom<br>Call (xxx) xxx-5000<br>Back Send Code |                |                            |                              |  |
| vowered by                                                                                                    | FAQ Terms a    | nd Conditions Privacy Prac | ctice <u>Website Privacy</u> |  |

5. Enter the temporary passcode to continue registration

|                                               |              |                               |                  | <u>Return to Sign In</u> |
|-----------------------------------------------|--------------|-------------------------------|------------------|--------------------------|
| Create Account                                | 1 En         | ter information 2             | Verify identity  | Set password             |
| To help us protect your health information, p | lease verify | your identity using a tempora | ary passcode.    |                          |
| We will email you a temporary passcode in     | the next 90  | seconds.                      |                  |                          |
| Temporary passcode *                          |              |                               |                  |                          |
|                                               |              |                               |                  |                          |
| Back Continue                                 |              |                               |                  |                          |
| vathenahealth                                 | FAQ          | Terms and Conditions          | Privacy Practice | <u>Website Privacy</u>   |

## 6. Set your password

|                                                              | Return to Sign In                                                                                                    |  |  |  |
|--------------------------------------------------------------|----------------------------------------------------------------------------------------------------|--|--|--|
| Create Account                                               | Enter information 2 Verify identity 3 Set password                                                                                                    |  |  |  |
| Please create a password for your account.                   |                                                                                                    |  |  |  |
| Password *                                                   | Your password must include:                                                                                                    |  |  |  |
| Confirm password *                                           | <ul> <li>Between 8 and 20 characters</li> <li>At least one uppercase letter</li> <li>At least one lowercase letter</li> <li>At least one number or symbol</li> </ul> |  |  |  |
| Remember this computer to save time resetting your password. |                                                                                                    |  |  |  |
| Privacy Policy<br>Back Continue                              |                                                                                                    |  |  |  |
| <b>Vathena</b> health <u>FA</u>                              | Q Terms and Conditions Privacy Practice Website Privacy                                                                                                    |  |  |  |

Note: Your username will be your email address